| تعالى | بسمه |
|-------|------|
|-------|------|

ثبت نسخه نویسی الکترونیکی در سامانه سیب

جهت ثبت نسخه الکترونیکی در سامانه سیب ابتدا باید نام کاربری و رمز عبور دریافت شده از بیمه سلامت را از طریق آیکن **"ثبت کد کاربری و رمز عبور بیمه"** ثبت نمائید.(شکل زیر)

|                       | Ð                    | •             | •              | •            |                                       |                                  |                               |                   | *                      |                      |                             |
|-----------------------|----------------------|---------------|----------------|--------------|---------------------------------------|----------------------------------|-------------------------------|-------------------|------------------------|----------------------|-----------------------------|
| پیگیری<br>کارت بیداشت | ثبت<br>داروهای مصرفی | ثبت<br>حساسیت | ثیت<br>سمار سا | ثبت<br>واکسن | ثبت<br>اقدام                          | گزارش<br>مراقبت ها               | فیرست<br>بیگیری ها            | فیرست<br>ویزیت ها | فیرست خدمت<br>گب ندگان | ویزیت<br>خدمت گب نده | ارجاعات دریافتی             |
|                       |                      |               |                |              |                                       |                                  |                               |                   |                        |                      |                             |
|                       |                      |               |                |              | قہر سے نسخہ سی بیے<br>شدہ از تیر 1400 | بیت کد کاربری و رمز<br>عبور بیمہ | کرارش واکسیتاسیون<br>کووید–19 | آزمایش Covid–19   | COVID-19               | پویش فشار خون        | رت های بهداشت<br>تایید نشده |

با کلیک بر روی آیکن "ثبت کد کاربری و رمز عبور بیمه" صفحه زیر نمایش داده خواهد شد که باید اطلاعات خواسته

شده تکمیل و سپس روی دکمه "ذخیره" کلیک کنید.

|                                           | ثبت کد کاربری و رمز عبور بیمه |
|-------------------------------------------|-------------------------------|
| سلامت ایرانیان 🗸                          | بيمه                          |
|                                           | نام کاربری                    |
|                                           | رمز عبور                      |
| <b>2 7 5 6 7</b> متن تصویر را وارد نمایید | متن تصویر را وارد نمایید      |
| ذخيره                                     |                               |

در این مرحله اگر اطلاعات به درستی وارد شده باشد، پیام موفقیت آمیز بودن عملیات برای کاربر نمایش داده خواهد شد.

| عملیات با موفقیت انجام شد |  |
|---------------------------|--|
| بازگشت                    |  |

با ثبت اطلاعات کاربری، اطلاعات بیمه سلامت برای نقش مورد نظر ذخیره خواهد شد و پس از آن با انجام نسخه نویسی در سامانه سیب اطلاعات با سامانه های مورد نظر تبادل می گردد. نکته ۱ : برای اطلاعات کاربری بیمه تامین اجتماعی ، نیازی به ثبت اطلاعات آن در سامانه سیب نمی باشد و در صورت

ثبت نام پزشک در سامانه بیمه تامین اجتماعی، اطلاعات به صورت اتوماتیک لینک خواهد شد.

## مراحل ثبت نسخه:

جهت ثبت نسخه ابتدا باید خدمت گیرنده را انتخاب کنیم.

| خدمت دهنده:<br>نسپت<br>ب Q چستجو هپیشرفته                                                       | وشعیت جد<br>سال ۷ ۷ | سن از ت<br>30 سال ><br>20 ومنيحات | ادگی<br>                                          | نام خانو<br>سالم مارد تماس 🗢 س                                                                | ی خدمت گیرنده<br>، خانوار ها<br>شا<br>شا<br>، مدارس تحت پوشش<br>نی جمعیت<br>دانش آموزان | دمت ک Q جستجوی<br>فظ فہرست<br>فظ فہرست<br>میں میں<br>اال اس مرمسن<br>نام خ لاک فہرست د | یر ست خد<br>مارہ ملی         |
|-------------------------------------------------------------------------------------------------|---------------------|-----------------------------------|---------------------------------------------------|-----------------------------------------------------------------------------------------------|-----------------------------------------------------------------------------------------|----------------------------------------------------------------------------------------|------------------------------|
| ، خدمات درمانی 🕼 🖉 🕑                                                                            | 1 سوابق             |                                   | 3 سال و 2 روز مر د                                | 0                                                                                             | No.                                                                                     | -                                                                                      |                              |
| , اندارد 🕼 📀 انتخاب 🚰 🖸                                                                         | 🗂 سوابق             |                                   | 3 سال و 2 روز زن                                  |                                                                                               |                                                                                         | 41.000                                                                                 |                              |
| ، تامین اجتماعی 🕑 🖉 😢                                                                           | 🗂 سوابق             |                                   | 3 سال و 3 روز زن                                  |                                                                                               | The Property lies of                                                                    | 100                                                                                    |                              |
| . 🛛 سلامت ایرانیان 🖉 🗢 انتخاب 😸 🖻                                                               | 🗅 سوابق             |                                   | 3 سال و 3 روز زن                                  | 0                                                                                             | -                                                                                       | 1000                                                                                   | 100                          |
| . Ф                                                                                             |                     |                                   |                                                   | مدامات                                                                                        |                                                                                         |                                                                                        |                              |
| ک<br>وزارت بهاشت، همان و آموزش زنگی<br>معادفت بهارش                                             |                     | <b>3</b> 99                       |                                                   | ےاما یہ<br>کیارے<br>بھداست                                                                    |                                                                                         |                                                                                        |                              |
| وزارت بهاشت. دیکن در آموزش نزش<br>معاونت بهاشت<br>جنوری (                                       |                     | گزارشهای دوره ای ۰۰               | ها - گزارش ها - پیام ها ،                         | ےاما یہ<br>کیا رہے<br>بہذا سے<br>بہذوالیع ہ آزمایش                                            | شماری - اراته فدمت -                                                                    | مانه + ثبت نام و سر                                                                    | یریت سام                     |
| وزارت بهارش، دیمان و آموزش زش<br>موادت بهارش<br>محاوف بهارش<br>عمار وطن هند تلونه<br>این همکه ا |                     | گزارشبای دوره ای +                | ما - گزارش ما - پیام ما -                         | امايه<br>ركيارچه<br>بداعت<br>بدارچه<br>شاروايع - آرمايش<br>انتخاب فدمت گيرنده                 | شماری + ارانه فدمت +                                                                    | مانه - ثبت نام و سر<br>عر سالات                                                        | لی<br>دیریت ساہ<br>خدمات جاہ |
| وزارت بهاشت. دمان در موزش زش<br>ماونت بهاشت<br>عاونت بهاشت<br>عاد مل هامت تكريمه<br>المؤشك      |                     | گزارشیای دوره ای <del>-</del>     | ها - گزارش ها - پیام ها<br>ا<br>تحت پوشش<br>میمان | ےامایہ<br>رکیا رہے<br>چھدا ہے<br>شتوقایع - آزمایش<br>انتخاب خدمت گیرندہ<br>انتخاب خدمت گیرندہ | شماری + ارائه خدمت +<br>انتجامع سلامت شیری شم                                           | مانه - ثبت نام و سر<br>مع ساعت<br>میز کار مرکز خدم                                     | دیریت ساہ<br>خدمات جام       |

|                                       |                                                | ۳<br>خدمت گیرندہ مہمان           |
|---------------------------------------|------------------------------------------------|----------------------------------|
|                                       | Qاطلاعات مہمان تاریخ تولد<br>روز ▼ ماہ ▼ سال ▼ | شمار ہ ملی                       |
|                                       | انتخاب                                         |                                  |
| ۲۹ سال و ۹ مادو 5 روز<br>مشاهده سوایق | ▲<br>爸<br>₽                                    | ويزيت ها فالمقاط                 |
|                                       |                                                | ثبت شکایت<br>CC(شکایت اصلی)      |
|                                       |                                                | نام را وارد کنید<br>PI(شرح مشکل) |

| 四 دفيره |
|---------|
|         |

پس از انتخاب خدمت گیرنده از <mark>فهرست خدمت گیرندگان</mark> و یا به صورت <mark>مهمان</mark>، وارد صفحه ویزیت بیمار خواهیم شد.

ابتدا فیلد CC(شکایت اصلی) را وارد میکنیم. با کلیک بر روی دکمه "ذخیره" وارد صفحه ویزیت می شویم.

| 9 | پاراکلینیک                     | اقدام            | تجویز دارو 😨                       | تشخيص 😨                    | معاينہ وضعيت روانی                       | معاینہ فیزیکی                                  | دستگاه بدن               | رح حال بیمار           |
|---|--------------------------------|------------------|------------------------------------|----------------------------|------------------------------------------|------------------------------------------------|--------------------------|------------------------|
|   | نمايه توده بدنى                | يداد تنفس 🖌      | د 🛃                                | وزن 🛌                      | تعداد نبض                                | درجه حرارت 🖌                                   | فشار خون دیاستولیک 🖌     | شار خون 🛃 🖌            |
|   | <b>kg/m2 0</b><br>(1399/05/13) | ای ثبت کلیک کنید | <b>16 سانتی متر</b><br>1397/01/26) | 80 كيلوگرم<br>(1397/05/28) | <mark>85 در دقیقہ</mark><br>(1397/05/28) | <mark>36 درجه سانتیگراد</mark><br>(1399/11/08) | mm/Hg 80<br>(1397/05/28) | mm/Hg 11<br>(1397/05/2 |
|   |                                |                  |                                    |                            |                                          |                                                | 999: ساير (متن آزاد)     | سكايت/علت مراجعه       |
|   | 51,5011 11                     |                  |                                    |                            |                                          |                                                |                          |                        |
|   |                                |                  |                                    |                            |                                          |                                                |                          |                        |
|   |                                |                  |                                    |                            |                                          |                                                |                          |                        |
|   |                                | ود.              | نمایش داده ش                       | صفحه مربوطه                | ک میکنیم تا                              | مويز دارو" کلي                                 | نه بر روی "تج            | هت ثبت نسخ             |

| € خروج 😧                                               |               | ٍهای ← | ما - گزارش ها - پیام ها - گزارشهای دور | ی - ارائہ خدمت - ثبت وقایع - آزمایش ہ | ت سامانه 👻 ثبت نام و سر شمار    |
|--------------------------------------------------------|---------------|--------|----------------------------------------|---------------------------------------|---------------------------------|
|                                                        | ×             | سابقه  | سی مینه انتخاب از نمونه<br>منگ مونه    | ز دارو (بیمه خدمات درمانی)            | ات جامع سلامت شہری شما<br>تجویز |
| 43 سال و 4 ماهو 5 روز<br>ا مشاهده سوایق (انتماب تصویر) | مقداء كالتحمد |        |                                        | العدارم                               |                                 |
| پاراکلینیک رو                                          | + -           |        |                                        | نام دارو را وارد کنید                 | سرح حال بیمار                   |
|                                                        |               |        | توضيحات                                | دستور مصرف نحوه مصرف                  | شار خون مما                     |
| لماية بوده بدني<br>ka/m2 (                             | <b></b>       |        | ×                                      |                                       | سیستولیک<br>                    |
| (1399/05/13                                            |               |        |                                        |                                       | (1397/05/28                     |
|                                                        |               |        |                                        | 🕂 ثبت دارو                            | شكايت/علت مراجعه                |
|                                                        |               |        |                                        |                                       | √ شرح حال بیمار                 |
| تاييد نهايي و يابان ويزيت                              |               |        | یده و بادداشت                          | یرای خودم پیگیری برای دیگران توم      | ه مشاوره / ارجاع بیگیری         |

| Accounting Panel - Login                                         | يت 🔶 ۲                                                                                   | , × 🖕                      | + × میز کار                                         |                                                        |                                                                                                  |
|------------------------------------------------------------------|------------------------------------------------------------------------------------------|----------------------------|-----------------------------------------------------|--------------------------------------------------------|--------------------------------------------------------------------------------------------------|
| $\leftarrow$ $\rightarrow$ $C$ $\triangleq$ sib.tbzmed.a         | ac.ir/Visit_/Visit                                                                       |                            |                                                     |                                                        | \$2 🖻 ☆ 🛛 😩 :                                                                                    |
| هاخروج 🕄                                                         |                                                                                          |                            | آزمایش ها ≁ گزارش ها ≁ پیام ها ≁ گزارشبای دوره ای ≁ | ر شماری - ارائہ خدمت - ثبت وقایع - آ                   | 倄 مدیریت سامانه ᠇ ثبت نام و س                                                                    |
| لېزغک) - چ<br>د سرو ۲۰۰۹ و وړو<br>ماهده سوای                     | × بالار متن آزاد)<br>1401-ساير (متن آزاد)<br>1400-بيگيرى كلينيكى<br>1400-ساير (متن آزاد) | مقبله<br>9/30<br>/7/2 4/21 | ــــــــــــــــــــــــــــــــــــ                | تجویز دارو (بیمه خدمات درمانی)<br>نام دارو<br>نام دارو | ه مرکز خدمات جامع سالامت شهری شما<br>ویزیت<br>ویزیت                                              |
| پارلکلینیک ۲<br>مایه توده بحنی سے<br>اندر kg.m21<br>در h399.05/1 |                                                                                          |                            | تومیدات<br>ب                                        | نام دارو را وارد دید<br>دستور ممىرف نحوه ممرف<br>ب آل  | شرح حال بیمار<br>فشار خون<br>سیستولیک<br>mm.Hg 110<br>(1397,05:28)<br>شکایت/ملت مراجعه<br>ب شعار |
| تاييد نبابي وپايان ويزيت<br>ماييد نبابي وپايان ويزيت             |                                                                                          |                            | توصيه ويادداشت                                      | بگیری برای خودم 🔰 پیگیری برای دیگران                   | ی مشاوره / ارجاع پ                                                                               |

در قسمت تجویز دارو با وارد کردن قسمتی از نام دارو (لاتین) موارد مشابه قبل مشاهده و انتخاب می باشد پس از انتخاب داروی مورد نظر ووارد کردن مقدار کل تجویز، دستور مصرف و همچنین نحوه مصرف و با کلیک روی دکمه ذخیره، عملیات ثبت دارو به پایان می رسد.

| مدار کل تجویز<br>+ 10 - 6355: ACETAMINOPHEN / CODEINE PHOSPHATE 300 mg / 20 mg TABLET ORAL *<br>ستور ممرف نحوه ممرف تومیحات<br>بک بار در روز ب<br>R<br>R | ×                        | دارو (بیمه خدمات درمانی)<br>انتخاب از نمونه<br>حذف نمونه                      |
|----------------------------------------------------------------------------------------------------|--------------------------|-------------------------------------------------------------------------------|
| ستور ممرف توه ممرف توهیحات<br>کابار در روز ب لیک عدد-Tab/Cap ب<br>کابار در روز به لیک عدد-R                                                              | مقدار کل تجویز<br>+ 10 - | م دارو<br>63555: ACETAMINOPHEN / CODEINE PHOSPHATE 300 mg / 20 mg TABLET ORAL |
| ی<br>چیت دارو<br>R                                                                                                    |                          | ستور ممىرف نحوه ممىرف توضيحات<br>ک بار در روز با یک عدد-Tab/Cap               |
| لا لبتدارو<br>R                                                                                                    | 8                        |                                                                               |
| R                                                                                                    |                          | 🕈 ئېت دارو                                                                    |
|                                                                                                    | R                        |                                                                               |

نکته ۲ : در باکس انتخاب از نمونه در صورت ذخیره نسخه (ها) به عنوان نمونه، میتوان بدون جستجوی داروها، نسخه

را برای فرد مورد نظر بارگذاری نمود.

نکته ۳ : در باکس سابقه نسخه های قبلی بیمار نمایش داده خواهد شد که میتوان از این طریق هم نسخه مورد نظر را

بارگذاری نمود.

پس از انتخاب نسخه از نمونه یا سابقه فرد و یا به صورت وارد کردن نام دارو و سپس با کلیک بر روی دکمه <mark>"ذخیره"</mark>

|         | مار معمد د د           |         |                    |                    |                            |                                   | La de la constanción de la constanción de la constancición de la constanción de la constanción de la c |       |                                                 | ففار خور داریدار کار     | شار خون 🖌                         |
|---------|------------------------|---------|--------------------|--------------------|----------------------------|-----------------------------------|----------------------------------------------------------------------------------------------------|-------|-------------------------------------------------|--------------------------|-----------------------------------|
|         | kg/m2 (<br>(1399/05/13 |         | برای ثبت کلیک کنید | ی متر<br>(138      | قد<br>160 سانتر<br>(01/26) | ورن<br>80 کیلوگرم<br>(1397/05/28) | لعداد بیش<br>85 در دقیقه<br>(1397/05/28)                                                                                                    | -     | کرچه کرارت<br>36 درجه سانتیگراه<br>(1399/11/08) | mm/Hg 80<br>(1397/05/28) | یستولیک<br>mm/Hg 11<br>(1397/05/2 |
|         |                        |         |                    |                    |                            |                                   |                                                                                                    |       |                                                 | 999: ساير (متن آزاد)     | سکایت∕علت مراجعہ                  |
| ACE     | TAMINOPHE              | N/CA    | FFEINE / ASA 1     | 162.5 mg / 32.5    | mg / 32                    | 5 mg TABLET ORAL                  | .N=10                                                                                                    |       | عدد-Tab/Cap                                     | یک بار در روز یک         |                                   |
| 6355    | 5: ACETAMINOP          | HEN / C | ODEINE PHOSPHA     | NTE 300 mg / 20 mg | TABLET                     | ORAL N=10                         |                                                                                                    |       | عدد-Tab/Cap                                     | یک بار در روز یک         |                                   |
|         | بالبرجيات مرابك        |         |                    |                    |                            |                                   | و الدلالية.                                                                                                    | A     | به برام دیگران                                  | گې د داه خوره            | u ala d (a al ta 🗎                |
| ن ویزیت | تاييد نہايى و پايان    |         |                    |                    |                            |                                   | ويادداشت                                                                                                    | توصيه | ری برای دیگران                                  | گیری برای خودم 🔰 پیگی    | ۵ مشاوره / ارجاع                  |

صفحه مربوط به تجویز دارو بسته شده و وارد صفحه ویزیت می شویم.

در صفحه ویزیت نسخه تجویز شده قابل مشاهده می باشد.

نکته ۴ : در سمت راست نسخه تجویز شده تعدادی آیکن قابل مشاهده است که در ادامه توضیح داده می شود:

- آیکن 🗮 نسخه با کلیک روی این آیکن، نسخه مورد نظر حذف می گردد.
- آیکن 💾 از این آیکن جهت ذخیره نسخه به عنوان نمونه استفاده می شود.
  - آیکن 🖴 : جهت چاپ نسخه مورد نظر از این آیکن استفاده می شود.

نکته ۵ : همچنین با کلیک بر روی عنوان داروهای نمایش داده شده می توان نسبت به ویرایش و یا حذف موردی آنها اقدام نمود

| افدام نمود.                                                                                                    |
|----------------------------------------------------------------------------------------------------|
| لا نسخه<br>ACE TAMINOPHEN / CAFFEINE / ASA 162.5 mg / 32.5 mg / 325 mg TABLET ORAL N=10 محمد روز یک عدد - Tab/Cap |
| نکته ۶ : لازم به ذکر است که پس از پایان ویزیت و زدن دکمه "تایید نهایی و پایان ویزیت" امکان ویرایش و اصلاح در      |
| این قسمت وجود نخواهد داشت.                                                                                        |
| توجه<br>تجویز دارو ثبت شده است، در صورت نیاز به تغییر می توانید<br>نسخه را ویرایش کنید                            |
| <b>نکته ۲</b> : در صورت وجود نسخه فعال در ویزیت، در صورت کلیک برو روی تجویز دارو پیام فوق نمایش داده خواهد شد.    |
| 🔍 ثبت پاراکلینیک                                                                                                  |
| در صورت نیاز برای ثبت پاراکلینیک از طریق دکمه "پاراکلینیک" موجود در صفحه ویزیت اقدام می کنیم.                     |
|                                                                                                    |

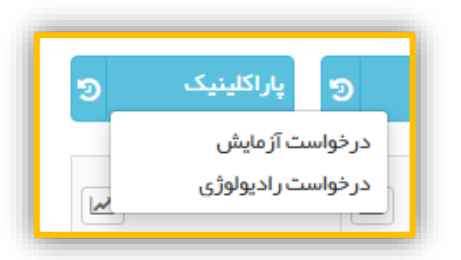

با کلیک بر روی این دکمه دو گزینه "درخواست آزمایش" و "درخواست رادیولوژی" قابل انتخاب می باشد درخواست آزمایش :

v

جهت ثبت در خواست آزمایش با کلیک بر روی این گزینه صفحه مورد نظر قابل مشاهده می باشد.

| ×            | آز مایش (بیمه خدمات در مانی) |
|--------------|------------------------------|
|              | تاريخ 1401/10/14             |
|              | آزمایش                       |
|              | f                            |
| <b>€</b> ثبت | 🔾 در حال جستجو               |
|              |                              |
|              |                              |
|              |                              |
|              |                              |
|              |                              |

در صفحه مورد نظر با وارد کردن نام آزمایش(لاتین) آزمایش های مورد نظر نمایش داده شده و قابل انتخاب می باشد.

| تاريخ 1401/10/14 |
|------------------|
| آزمایش           |
| نام را وارد کنید |
| <br>توضيحات      |
| فغيره            |
|                  |

پس از وارد کردن آزمایش های مورد نظر بر روی دکمه "ذخیره" کلیک میکنیم تا این قسمت ذخیره گردد و به صفحه ویزیت باز خواهیم گشت.

| Ð      | پاراکلینیک             | 9   | اقدام               | 9 | تجويز دارو                           | تشخيص 😨                                 | معاينه وضعيت روانى                       | معاینہ فیزیکی<br>ر                             | دستگاه بدن               | رح حال بیمار            |
|--------|------------------------|-----|---------------------|---|--------------------------------------|-----------------------------------------|------------------------------------------|------------------------------------------------|--------------------------|-------------------------|
|        | نمایه توده بدنی        |     | تعداد تنفس          |   | قد                                   | وزن 🖌                                   | تعداد نبض                                | درجه حرارت 🖌                                   | فشار خون دیاستولیک 🖌     | نار خون محما<br>پستولیک |
|        | kg/m20<br>(1399/05/13) |     | بر ای ثبت کلیک کنید |   | <b>160 سانتی متر</b><br>(1397/01/26) | <mark>80 كيلوگرم</mark><br>(1397/05/28) | <mark>85 در دقیقہ</mark><br>(1397/05/28) | <mark>36 درجه سانتیگراد</mark><br>(1399/11/08) | mm/Hg 80<br>(1397/05/28) | mm/Hg 1<br>(1397/05/2   |
|        |                        |     |                     |   |                                      |                                         |                                          |                                                | 999: ساير (متن آزاد)     | ىكايت/علت مراجعه        |
|        |                        |     |                     |   |                                      |                                         |                                          |                                                |                          | ` شرح حال بیمار         |
| Fastin | ig Blood Sugar(FE      | BS) |                     |   |                                      |                                         |                                          |                                                |                          | د آزمایش                |
| Hemo   | globin A1C(HbA1        | IC) |                     |   |                                      |                                         |                                          |                                                |                          | ₽ 8                     |

الله درخواست راديولوژي :

٨

جهت ثبت در خواست رادیولوژی با کلیک بر روی این گزینه صفحه مورد نظر قابل مشاهده می باشد.

| ×            | سابقہ 1401/7/2-پا 🗸                            | راديولوژى        |
|--------------|------------------------------------------------|------------------|
|              | 1401/7/2–پیگیری کلینیکی                        | تاريخ 1401/10/14 |
|              |                                                | رادیولوڑی        |
|              |                                                | نام را وارد کنید |
| <b>€</b> ثبت |                                                | توضيحات          |
|              |                                                |                  |
| 2            | وه آمار معاونت بهداشت دانشگاه علوم پزشکی تبریز | گوو              |

در فرم مورد نظر در صورتی که برای فرد قبلاً درخواست رادیولوژی انجام شده باشد، از قسمت سابقه قابل مشاهده و انتخاب می باشد و یا با نوشتن نام رادیولوژی(لاتین) از فهرست نمایش داده شده می توان گزینه مورد نظر را انتخاب نمود.

| ×                   | سابقە   | راديولوژى                                |
|---------------------|---------|------------------------------------------|
|                     |         | تاريخ 1401/10/14                         |
| ي<br>€              |         | رادیولوژی<br>نام را وارد کنید<br>توضیحات |
| Chest X-RAY PA(CXR) |         |                                          |
|                     |         |                                          |
|                     | 🖹 ذخيره |                                          |

پس انتخاب موارد مورد نیاز با کلیک روی دکمه "ذخیره" اطلاعات ذخیره شده و به صفحه ویزیت منتقل خواهیم شد. پس از انجام کامل ویزیت و انجام موارد مورد نیاز با کلیک بر روی دکمه **"تائید نهایی و پایان ویزیت"** اطلاعات ثبت خواهد شد.

## خطاها و پیام ها

در ثبت نسخه ممکن است خطاهایی نمایش داده شود که در ادامه عنوان خطا و دلیل خطا توضیح داده شده است.

- 🗸 "خطا در سرویس شهروند بیمه سلامت" غیر فعال نمودن ورود به سامانه به صورت دو مرحله ای توسط بیمه
  - ✓ "خطا در سرویس سماد بیمه سلامت" ثبت دو نسخه همزمان برای یک بیمار مثلا" دارو و آزمایش"
  - ✓ "شناسه خدمت نامعتبر است" کدینگ دارویی انتخاب شده با نحوه مصرف و نوع دارو همخوانی ندارد

- 🗸 "نام کاربری ارسال شده یافت نشد" شماره موبایل ثبت شده در سامانه سیب و سازمان بیمه همخوانی ندارد
- ✓ "نام کاربری و رمز عبور ارسال شده معتبر نیست" کد و پسورد سازمان بیمه سلامت در میز کاربر در سامانه سیب به
   درستی ثبت نشده است
  - - 🗸 "خطا در توكن بيمه سلامت" ضعيف بودن زير ساخت اينترنتي بعضي از مراكز
- ✓ "خطا در سرویس رادیولوژی: خطا در سرویس ارسال نسخه تامین اجتماعی" عدم لینک سامانه سیب به سامانه تامین
   اجتماعی فقط در خصوص پارکلینیک
- «سترسی به این نوع خدمت برای شما فراهم نیست لطفا با راهبر سامانه تماس بگیرید" نوع دسترسی و انتصاب

   У ازبر از طریق سازمان بیمه به درستی انتخاب نشده است به عنوان مثال کاربر ماما و تایید نوع دسترسی توسط بیمه
- ✓ "خطا در سرویس دارو: کدملی/تلفن همراه پزشک معتبرر نمی باشد" شماره موبایل ثبت شده در سامانه سیب و سازمان بیمه همخوانی ندارد
- ✓ "خطا در سرویس ارسال نسخه تامین اجتماعی " لینک ارتباطی سازمان بیمه و سامانه سیب به صورت موقتی قطع
   می باشد
- ✓ "پزشک درمانگاه تعریف نشده است / اعتبار به اتمام رسیده " مربوط به عدم تایید نقش کاربران تامین اجتماعی
   ✓ توسط رابط شبکه بهداشت و درمان و سازمان بیمه تامین اجتماعی اشتباه بودن کد نظام پزشکی در سامانه سیب
- "ویژگی اضافه نوع شریک کاری به درستی مقدار داده نشده است" دسترسی کاربر به عنوان متخصص پزشک خانواده
   به درستی تعیین نشده است .
- ✓ "خطا در سرویس دارو: تاریخ نسخه باید با تاریخ امروز یکی باشد" برای نسخه ها تامین اجتماعی که با خطا مواجه
   شده است در صورت ارسال نسخه به صورت مجدد از میز کار و با گذشت ۲۴ ساعت این خطا مشاهده میشود.

## گزارش نسخه های ثبت شده:

جهت مشاهده نسخه های ثبت شده، می توان از آیکن **"فهرست نسخه های ثبت شده"** در میز کار پزشک اقدام نمود.

|             | ی پز شک          |        |          |       |       |           | -         |          | ع سلامت شہری | مرکز خدمات جامع<br> | :∎:<br>∎        |
|-------------|------------------|--------|----------|-------|-------|-----------|-----------|----------|--------------|---------------------|-----------------|
|             |                  |        |          |       |       |           |           |          |              |                     |                 |
|             |                  |        |          |       |       |           |           |          |              |                     |                 |
|             | +                | ÷      | ±        |       |       |           |           |          |              | 6                   |                 |
| پیگیری      | ثبت              | ئېت    | ئبت      | فبت   | ئېت   | گزارش     | فبرست     | فبرست    | فيرست فدعت   | ويزيت               | ارجاعات دريافتى |
|             | دار مغار، معن في | حساسيت | بيماريها | واكسن | اقدام | مراقبت ها | پیگیری ها | ويزيت ها | گيرندگان     | خدمت گیرندہ         |                 |
| کارت بہداشت | داروسای سنردی    |        |          |       |       |           |           |          |              |                     |                 |

در این پنجره بر اساس فیلترهای مختلف (بازه زمانی تاریخ ویزیت ، شماره ملی خدمت گیرنده، نوع نسخه، نوع بیمه و داروهای مصرفی) امکان گزارش گیری فراهم شده است.

|       |                       |                |            | بر 1400 ( مورد )             | مای ثبت شده از تیا    | فہرست نسخہ ہ   |
|-------|-----------------------|----------------|------------|------------------------------|-----------------------|----------------|
|       | داروی مصرفی           | وع بيمه        | نوع نسخه د | شماره ملی خدمت گیرنده        | ti<br>ti              | تاريخ ويزيت از |
| جستجو | نام دارو را وارد کنید | ×              | · …        |                              | 1401/10/14            | 1401/10/14     |
|       |                       |                |            |                              |                       |                |
|       |                       | نامشخص         | دارو       |                              |                       |                |
|       |                       | تامين اجتماعى  | آزمایش     | و سپس بر روی جستجو کلیک کنید | ر د نظر خود را انتخاب | ابتدا فيلتر مو |
|       |                       | سلامت ايرانيان | راديولوژي  |                              |                       |                |
|       |                       | خدمات درمانی   | سونوگرافي  |                              |                       |                |
|       |                       |                | سي تي اسکن |                              |                       |                |
|       |                       |                | فيزيوتراپي |                              |                       |                |
|       |                       |                | ارجاع      | ]                            |                       |                |

همچنین برای گزارش گیری با اکانت ستاد شهرستان و یا دانشگاه هم از طریق تب ویزیت و سپس آیکن فهرست نسخه های ثبت شده و یا تعداد نسخه های ثبت شده می توان اقدام کرد.

|                                    | 5,393,017<br>721  | مجموع<br>امروز | 1,567<br>1                 | مجموع<br>امروز                   | 478,441<br>190 | مجموع<br>امروز             | 13,551,53<br>1,752              | مجموع 0                        |                 |                                 |
|------------------------------------|-------------------|----------------|----------------------------|----------------------------------|----------------|----------------------------|---------------------------------|--------------------------------|-----------------|---------------------------------|
| تعداد وریت ها به<br>نفکیک<br>نفکیک | شکایتهای پر نگران | تعداد بیماری   | وریج ویزیت در ایام<br>مفته | پزشکان برفط به<br>تفکیک محل خدعت | فعاليت پزشكان  | يانگين ورزنه<br>بەتقىك ماھ | وزیع ویزیت در یک عاہ م<br>کذشتہ | تعداد نسخه های معادر تو<br>شده | ویزیت های امروز | وی<br>د ویزیت ها<br>سفه های ثبت |
|                                    |                   |                |                            |                                  |                |                            |                                 |                                |                 | شدہ                             |

در این صفحه میتوان براساس فیلترهای مختلف موجود (بازه زمانی تاریخ ویزیت، شماره ملی خدمت گیرنده، شماره

ملی خدمت دهنده، نوع نسخه، نوع بیمه، وضعیت نسخه، داروی مصرفی و واحد) گزارش گیری را انجام داد.

| برست نسخه ه               | های ثبت شده از تی     | ر 1400 (مورد)                       |                      |              |            |                |                             |   |
|---------------------------|-----------------------|-------------------------------------|----------------------|--------------|------------|----------------|-----------------------------|---|
| یخ ویزیت از               | 5                     | شماره مل <mark>ی</mark> خدمت گیرنده | شماره ملی خدمت دهنده | نوع          | وع نسخه    | نوع بيمه       | وضعیت نسخہ                  |   |
| 1401/10/1                 | 1401/10/14            |                                     |                      |              | ×          | ×              |                             | ~ |
| دار <mark>وی مصرفی</mark> |                       |                                     | واحد                 |              |            |                |                             |   |
| نام دارو را وارد          | کنید                  |                                     | انتخاب وا            | فاب واحد الأ | دارو       | ئامشخص         | ار سال نشده                 |   |
|                           |                       |                                     |                      | īī           | آزمایش     | تامین اجتماعی  | خطا در ار سا <mark>ل</mark> |   |
|                           |                       |                                     |                      | l)           | راديولوژي  | سلامت ايرانيان | ار <mark>سال</mark> شده     |   |
| الحدا فاحت                | Januar an an an       | 5 15 5 IS and a second              |                      |              | سونوگرافي  | خدمات در مانی  |                             |   |
| ابتدا فيتتر م             | ورد نفر خود را النجاب | او سپس بر روی جسبو دبیت دبید        |                      |              | سي تي اسکن |                |                             |   |
|                           |                       |                                     |                      | ف            | فيزيوتراپي |                |                             |   |
|                           |                       |                                     |                      | ار           | ارجاع      |                |                             |   |

همچنین کاربران ستادی دسترسی جهت مشاهده متن کامل پیام خطاهای نمایش داده شده در ارسال نسخه را با جزئیات

بیشتر دارا می باشند.

|   |            |                 |                    |       |         |             |        |                |           |                   | (.      | بر 1400 (737 مورد | ں ثبت شدہ از تر | فہر ست نسخہ ھار     |
|---|------------|-----------------|--------------------|-------|---------|-------------|--------|----------------|-----------|-------------------|---------|-------------------|-----------------|---------------------|
|   |            | يت نسخه         | يمه وضع            | نوع ہ |         | ىخە         | نوع نس | نده            | ی خدمت دھ | شمار ہ مل         | یرنده ا | شماره ملی خدمت گ  |                 | تاريخ ويزيت از ت    |
| ~ |            |                 |                    | ]~    |         |             |        |                |           |                   |         |                   | 1401/10/14      | 1401/10/14          |
|   |            |                 |                    |       |         |             |        | حد             | 9         |                   |         |                   |                 | داروی مصرفی         |
|   |            |                 | ≺ جستجو            |       |         | شگاه تبریز  | داننا  | 🔒 انتخاب واحد  |           |                   |         |                   | ید              | نام دارو را وارد کن |
|   |            |                 |                    |       |         |             |        |                |           |                   |         |                   |                 |                     |
|   |            |                 | محل خدمت           |       | نوع ہیم | تاريخ ويزيت |        | نام خدمت دهنده | دمت<br>¢  | کد ملی خ<br>دهنده | کد نسخہ |                   | مرکز            | شبکه                |
|   |            | ار سال<br>نشدہ  | terrarily designs  |       | 2       |             | 1      |                | 1000      | 10                |         | increased as      | *****           | شہر ستان تبریز      |
|   | مشاهده خطا | خطا در<br>ارسال | 10,000,000,000,000 |       |         | 100.00.00   |        | a la color     | -         |                   | -       | -                 |                 | شہر ستان<br>ورزقان  |
|   |            | ار سال<br>شدہ   | 1 philphographile  |       | ii.     | 100.00.0    | 1      | in a la desta  |           |                   | -       | 1.4               | · · · ·         | شہرستان<br>آذرشہر   |

|                                                                                                    |                                                                                                    |       | یت خطاهای نسخه    |
|----------------------------------------------------------------------------------------------------|----------------------------------------------------------------------------------------------------|-------|-------------------|
| خروجى                                                                                                    | ورودى                                                                                                    | عنوان | تاريخ             |
| (*result*::'data*:<br>(*staus*:200'family/*:'SUCCESSFUL*:'reason':'OK*:'data*:*<br>(*staus)*:200\family/*:'SUCCESSFUL':'reason':'\'OK\':'data':*<br>(*status)*:200\family/*:'SUCCESSFUL':'reason':'\'OK\':'data':<br>(*result'::'(*trackingCode)*:mull!'error_Msg(*:'\'u_bace hum: حدمت یا کد<br>times t22, 125, 125, 125, 125, 125, 125, 125, 1 | ('patient':1364539055''mobile':09147318130''prescType':<br>'prescTypeld':2,'prescDate':14011014''docld':102607''docMobile<br>No::09143120780''docNationalCode':1699418330''comments''''<br>expireDate':14011114''siamid':B42055F7-320E-4800-86D7-<br>E913526AA546''noteDetailEprscs':['srvId'';'srvType':<br>('srvType':02''srvCode':024'356-800''parTarefGrp':<br>('parGrpCode':004'')srvCly':1'timesAday'-null'repeat':1'drugInstru<br>ction':nulli,'srvId';'srvType';'srvType':02'')srvCode':069742-<br>500''parTarefGrp':<br>('parGrpCode':004'')srvCly':1'timesAday'-null'repeat':1'drugInstru<br>ction':nulli,'srvId';'srvType';'srvType':02'')srvCode':00630-<br>400''parTarefGrp':<br>('parGrpCode':004'')srvCly':1'timesAday':null'repeat':1'drugInstru<br>ction':nulli,'srvId'':1'srvCly':1'timesAday':null'repeat':1'drugInstru<br>ction':nulli,'srvId'':1'timesAday':null'repeat':1'drugInstru<br>ction':nulli,'srvId'':1'timesAday':null'repeat':1'drugInstru<br>ction':nulli,'srvId'':1'timesAday':null'repeat':1'drugInstru<br>ction':nulli,'srvId'':1'timesAday':null'repeat':1'drugInstru<br>ction':nulli,'srvId'':1'timesAday':null'repeat':1'drugInstru<br>ction':nulli,'srvId'':1'timesAday':null'repeat':1'drugInstru | نسخه  | 9:30:1 1401/10/14 |